# Configurazione del proxy IGMP sui router RV160 e RV260

## Obiettivo

IGMP (Internet Group Management Protocol) è un protocollo utilizzato per il multicasting. Utilizzando il multicast, i dati possono essere trasmessi da un'origine a più destinatari contemporaneamente. Il protocollo funziona tra router e host che appartengono a gruppi multicast. Gli indirizzi IP multicast sono un intervallo speciale di indirizzi IP dedicati alla riduzione del traffico sulla rete. L'intervallo di indirizzi IPv4 multicast è compreso tra 224.0.0.0 e 239.255.255.255. Gli indirizzi multicast IPv6 utilizzano il prefisso ff00::/8. Quando a un gruppo multicast viene assegnato un indirizzo multicast, qualsiasi traffico multicast per il gruppo verrà inviato a questo indirizzo IP. Se si dispone di molto traffico multicast proveniente da Internet, è probabile che si desideri abilitare il proxy IGMP. L'IGMP può essere utilizzato per risorse Web e applicazioni di supporto come lo streaming online di video e giochi. Il proxy IGMP consente al router di inviare messaggi IGMP per conto dei client che lo supportano.

L'obiettivo di questo documento è mostrare come configurare il proxy IGMP nei router RV160 e RV260.

#### Dispositivi interessati

- RV160
- RV260

#### Versione del software

• 1.0.00.13

### Configura proxy IGMP

Per abilitare il proxy IGMP, procedere come segue:

Passaggio 1. Accedere all'utility di configurazione Web.

Nota:in questo articolo, verrà utilizzato l'RV160 per configurare il proxy IGMP. La configurazione può variare a seconda del modello in uso.

| cisco     |   |
|-----------|---|
| Router    |   |
| cisco     | 1 |
| English 🗸 | 2 |
| Login 3   |   |

©2018 Cisco Systems, Inc. All Rights Reserved. Cisco, the Cisco Logo, and the Cisco Systems are registered trademarks or trademarks of Cisco Systems, Inc. and/or its affiliates in the United States and certain other countries.

Passaggio 2. Selezionare Routing > IGMP Proxy.

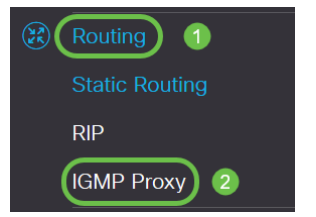

Passaggio 3. Selezionare **Enable IGMP** Proxy per consentire al router e ai nodi di comunicare tra loro.

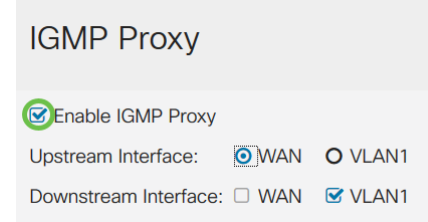

Passaggio 4. Selezionare l'interfaccia upstream dall'elenco.

| IGMP Proxy            |                         |         |
|-----------------------|-------------------------|---------|
| Senable IGMP Proxy    |                         |         |
| Upstream Interface:   | <ul> <li>WAN</li> </ul> | O VLAN1 |
| Downstream Interface: | WAN                     | VLAN1   |

Nota: RV260W supporta un'interfaccia WAN e il backup USB per le connessioni cellulari.

| IGMP Proxy            |                    |              |             |
|-----------------------|--------------------|--------------|-------------|
| Senable IGMP Proxy    |                    |              |             |
| Upstream Interface:   | O WAN -            | Auto O Fixed | d Interface |
|                       | ⊚ <mark>WAN</mark> | O VLAN1      | O USB       |
| Downstream Interface: | □ WAN              | VLAN1        | USB         |

Passaggio 5. Selezionare l'interfaccia *downstream* dall'elenco per abilitare il proxy IGMP a ricevere le richieste di appartenenza IGMP.

| IGMP Proxy            |     |         |
|-----------------------|-----|---------|
| Senable IGMP Proxy    |     |         |
| Upstream Interface:   | WAN | O VLAN1 |
| Downstream Interface: | WAN | VLAN1   |

Nota: l'interfaccia a monte invia richieste di appartenenza IGMP per conto di tutti i dispositivi sul lato a valle del proxy IGMP.

Passaggio 6. Fare clic su Applica.

| IGMP Proxy                          | Cancel |
|-------------------------------------|--------|
| I Enable IGMP Proxy                 |        |
| Upstream Interface: O WAN O VLAN1   |        |
| Downstream Interface: 🗆 WAN 😨 VLAN1 |        |

A questo punto, è necessario aver abilitato e configurato correttamente le impostazioni del proxy IGMP sui router RV160 e RV260.